## 雲南夢ネットインターネット接続サービス

設定確認手順書 メール設定編

Thunderbird (POPS)

雲南市。飯南町事務組合

(1)変更・確認したいアカウントを選択して「このアカウントの設定を表示する」をクリックします。

| 🙀 xxxx@xxxx.jp                                              |                                                                                    |
|-------------------------------------------------------------|------------------------------------------------------------------------------------|
| 👽 受信 🗸 🖋 作成 🖌 📿 ヲ                                           | チャット 冬アドレス帳 〇タクマ アウイックフィルター 都                                                      |
| <ul> <li>&gt; ○ ○ ○ ○ ○ ○ ○ ○ ○ ○ ○ ○ ○ ○ ○ ○ ○ ○</li></ul> | Thunderbird Mail - xxxx@xxxx.jp                                                    |
|                                                             | メール                                                                                |
| <ul> <li>■ ローカルフォルダー</li> <li>              ごみ箱</li></ul>   | <ul> <li>         メッセージを読む         </li> <li>         メッセージを書く         </li> </ul> |
|                                                             | アカウント                                                                              |
|                                                             | 🤹 このアカウントの設定を表示する                                                                  |
|                                                             | アカウントのセットアップ:<br>メール ゆチャット ゆニュースグループ NUT フィード                                      |
|                                                             | 新しいカレンダーを作成する                                                                      |

(2) 「アカウント設定」画面が表示されます。

以下を参照して設定を確認し、「サーバー設定」をクリックします。

| > 🖾 0000@0000.jp                          | アカウント設定 - < xxxx@xxxx.jp >                                                   |                                                  |  |
|-------------------------------------------|------------------------------------------------------------------------------|--------------------------------------------------|--|
| ✓ XXXX@XXXX.JP<br>サーバー設定<br>送信控えと特別なフォルダー | アカウント名( <u>N</u> ): xxxx@:                                                   | xxxx.jp                                          |  |
| 編集とアドレス入力<br>迷惑メール<br>ディスク領域              | 既定の差出人情報<br>このアカウントで使用する既定の差出人情報を設定してください。これはメッセージの差出人<br>誰であるかを表すために使用されます。 |                                                  |  |
| 開封確認                                      | 名前(Y):                                                                       | XXXX                                             |  |
| セキュリティ                                    | メールアドレス( <u>E</u> ):                                                         | xxxx@xxxx.jp                                     |  |
| 迷惑メール                                     | 返信先 (Reply-to)( <u>S</u> ):                                                  | 受信者からの返信を受け取るアドレス                                |  |
| ディスク領域                                    | 組織 (Organization)( <u>O</u> ):                                               |                                                  |  |
|                                           | 署名編集( <u>X</u> ):                                                            | HTML 形式で記述する (例: <b>太字</b> 、改行は<br>)             |  |
| アカウント操作( <u>A</u> ) 、                     |                                                                              | 、する (テキストまたは HTML、画像ファイル)(I):<br>参照( <u>C</u> ). |  |
|                                           |                                                                              |                                                  |  |

| 名前      | お客様のお名前(任意設定)     |
|---------|-------------------|
| メールアドレス | 登録通知に記載の「メールアドレス」 |

(3) 以下を参照して設定を確認し、「送信(SMTP)サーバー」をクリックします。

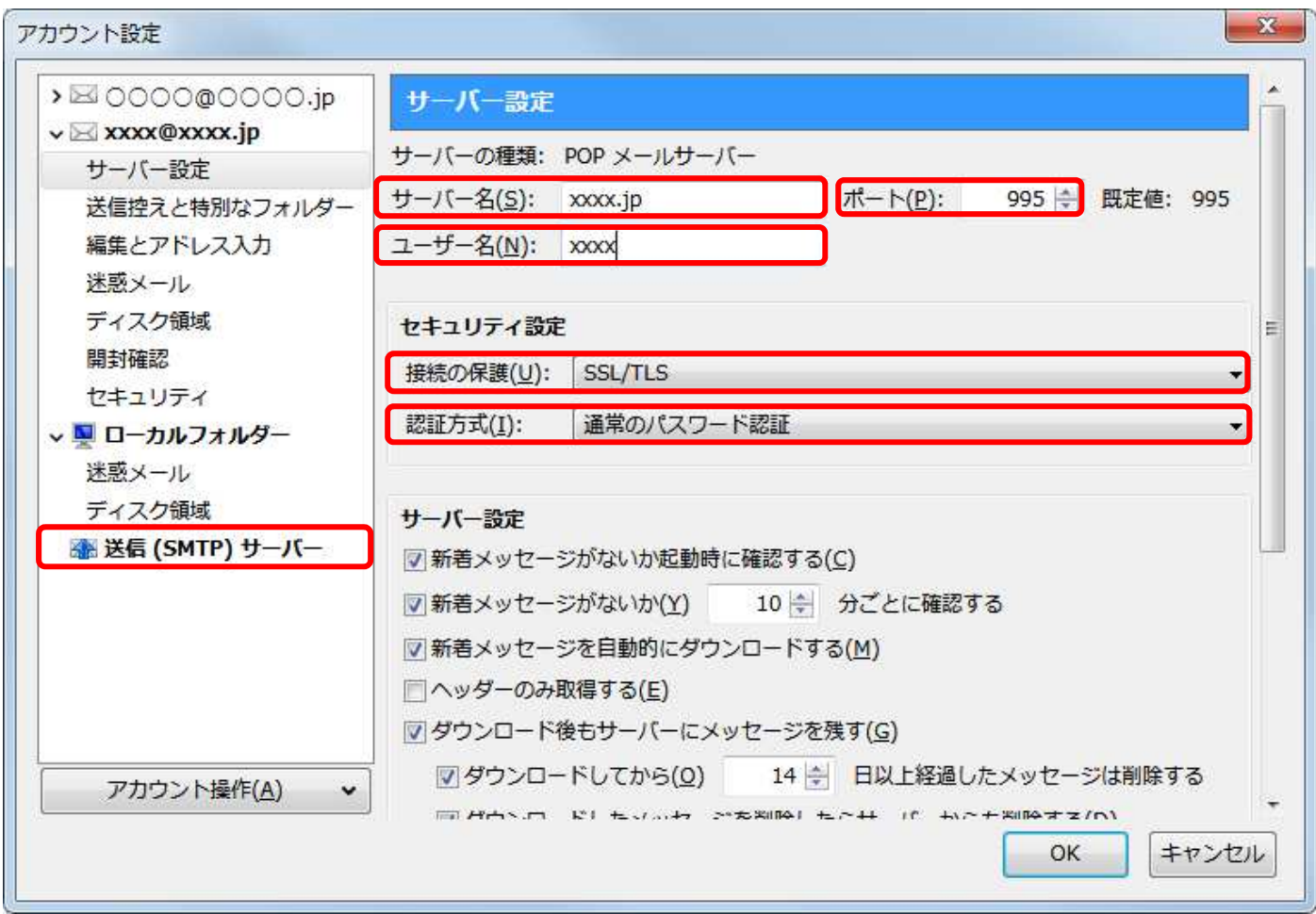

| サーバー名 | 〔木次局〕bs.kkm.ne.jp       |
|-------|-------------------------|
|       | 〔大東局〕 mail.yoitoko.jp   |
|       | 〔掛合局〕ml-i.i-yume.ne.jp  |
|       | 〔飯南局〕 pop3.iinan-net.jp |
| ユーザー名 | 登録通知に記載の「メールアカウント」を入力   |
| ポート   | 「995」に変更                |
| 接続の保護 | 「SSL/TLS」を選択            |
| 認証方式  | 「通常のパスワード認証」を選択します。     |

(4) 「送信(SMTP)サーバーの設定」画面より、該当のサーバー名をクリックし、

[編集]ボタンをクリックします。

| >⊠0000@0000.jp                                                          | 送信 (SMTP) サーバーの設定                                                                             |                |
|-------------------------------------------------------------------------|-----------------------------------------------------------------------------------------------|----------------|
| <ul> <li>XXXX@XXXX.jp</li> <li>サーバー設定</li> <li>送信控えと特別なフォルダー</li> </ul> | 複数の差出人情報を管理している場合、使用する送信 (SMTP) サーバーをこのリストから選择できます。[既定のサーバーを使用する] を選択すると、このリストの既定のサーバーを使用します。 |                |
| 確果こと トレススカ<br>米或メール                                                     | 0000.jp                                                                                       | 追加( <u>D</u> ) |
| ディスク領域<br>開封確認                                                          | xxxx.jp                                                                                       | 編集( <u>E</u> ) |
| セキュリティ                                                                  |                                                                                               | BIR (M)        |
| v 🖳 ローカルフォルダー                                                           |                                                                                               |                |
| 迷惑メール                                                                   | ۲ ( m                                                                                         | 既定値に設定(工       |
| ディスク領域                                                                  |                                                                                               |                |
| ふ 送信 (SMIP) サーハー                                                        |                                                                                               |                |
|                                                                         | 新明: 3/0<br>サーバー名: xxxx in                                                                     |                |
|                                                                         | ポート: 587                                                                                      |                |
|                                                                         | ユーザー名: xxxx.jp                                                                                |                |
|                                                                         | 認証方式:通常のパスワード認証                                                                               |                |
| 1                                                                       | 」<br>接続の保護: STARTTLS                                                                          |                |
| アカウント操作(A)                                                              |                                                                                               |                |
|                                                                         |                                                                                               |                |

(5) 以下を参照して設定を確認し、[OK]をクリックします。

| 設ルE<br>説明( <u>D</u> ):                              |                            |
|-----------------------------------------------------|----------------------------|
| サーバー名( <u>s</u> ):                                  | xxxx.jp                    |
| ポート番号(P):                                           | 587 🔄 既定値: 587             |
| セキュリティと認                                            |                            |
| セキュリティと認<br>接続の保護( <u>N</u> ):                      | 誕<br>STARTTLS +            |
| セキュリティと記<br>接続の保護( <u>N</u> ):<br>認証方式( <u>I</u> ): | STARTTLS ▼<br>通常のパスワード認証 ▼ |

| サーバー名 | 〔木次局〕 bs.kkm.ne.jp      |
|-------|-------------------------|
|       | 〔大東局〕 mail.yoitoko.jp   |
|       | 〔掛合局〕ml-i.i-yume.ne.jp  |
|       | 〔飯南局〕 smtp.iinan-net.jp |
| ポート番号 | 「587」に変更                |
| 接続の保護 | 「STARTTLS」を選択           |
| 認証方式  | 「通常のパスワード認証」を選択         |
| ユーザー名 | 登録通知に記載の「メールアカウント」を入力   |

(6) [OK]ボタンをクリックして設定は完了です。

| >⊠0000@0000.jp                            | 送信 (SMTP) サーバーの設定                                                                             |                |  |
|-------------------------------------------|-----------------------------------------------------------------------------------------------|----------------|--|
| ✓ XXXXQXXXX.jp<br>サーバー設定<br>送信控えと特別なフォルダー | 複数の差出人情報を管理している場合、使用する送信 (SMTP) サーバーをこのリストから選択できます。[既定のサーバーを使用する] を選択すると、このリストの既定のサーバーを使用します。 |                |  |
| 編集とアトレス入力<br>迷惑メール                        | 0000.jp                                                                                       | 追加( <u>D</u> ) |  |
| ディスク領域<br>開封確認                            | xxxx.jp                                                                                       | 編集(E)          |  |
| セキュリティ<br>• <b>ユ ローカルフォルダ</b> ー           |                                                                                               | 削除( <u>M</u> ) |  |
| <br>迷惑メール<br>ディスク領域                       | • [                                                                                           | ・ 既定値に設定(工     |  |
| 潘 送信 (SMTP) サーバー                          | 選択したサーバーの詳細:                                                                                  |                |  |
|                                           | 説明: <なし><br>サーバー名: xxxx.jp<br>ポート: 587<br>ユーザー名: xxxx.jp                                      |                |  |
|                                           | 認証方式:通常のパスワード認証<br>接続の保護: STARTTLS                                                            |                |  |
| アカウント操作(A) ・                              |                                                                                               |                |  |
|                                           |                                                                                               | OK キャンセ        |  |